#### Telecom Valley Soirée du Valley Test Løgicie

# **Tests d'API à partir de l'analyse des logs** Julien Botella

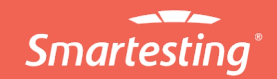

Jeudi 9 décembre 2021

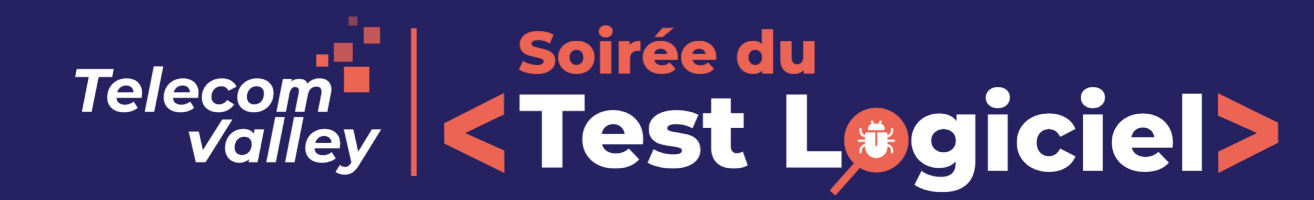

#### Agenda

- Introduction à Gravity
- Ateliers
  - Import des logs et analyse des traces d'usage
  - Analyse et complétion de la couverture de l'usage par les tests
  - Production de tests automatisés pour Postman
- Conclusion, Questions

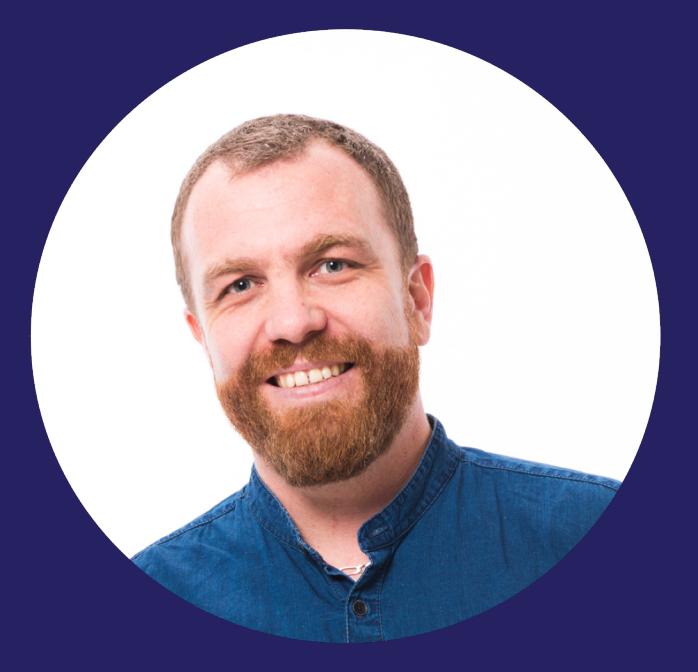

#### Julien Botella

RESPONSABLE DU PRODUIT GRAVITY

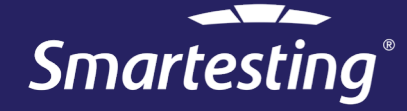

#### Objectifs : découvrir $\rightarrow$ expérimenter $\rightarrow$ discuter

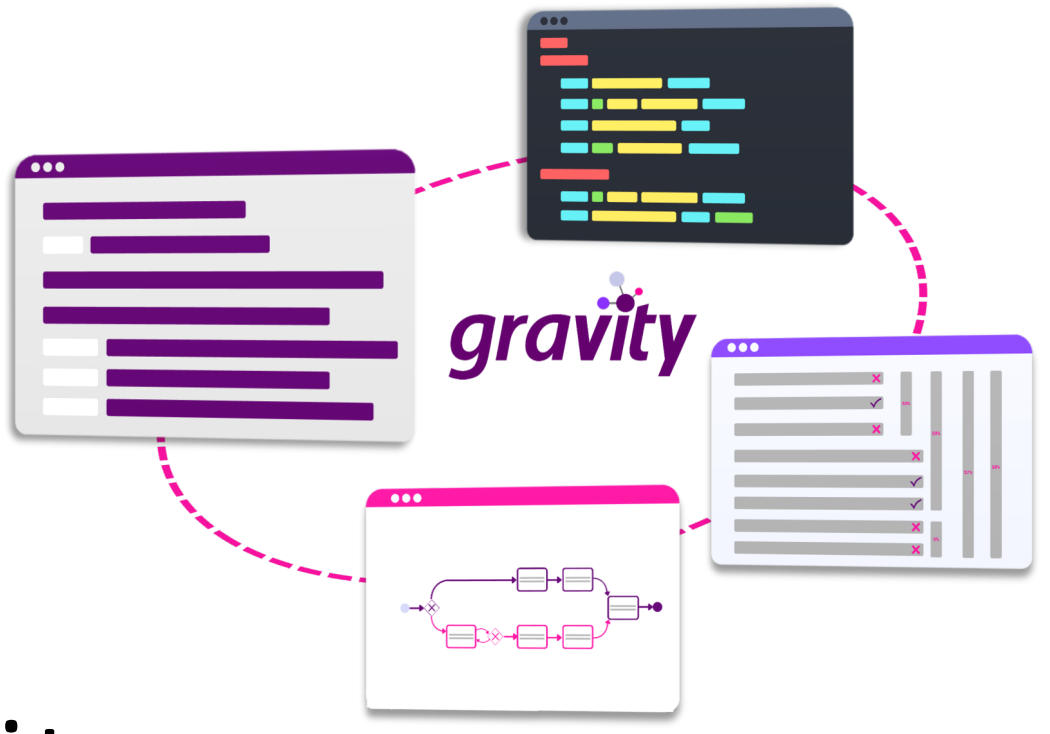

# Introduction à Gravity

Des logs aux tests, motivations et démarche

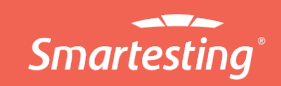

# **Des logs aux tests - Motivations**

Les pratiques de test évoluent :

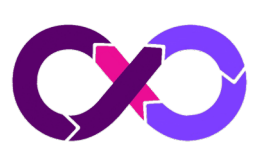

#### Agilité + DevOps

- releases plus fréquentes
- besoins en tests de régression automatisés

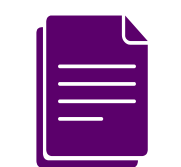

#### **Monitoring applicatif**

• logs (traces d'exécution) disponibles

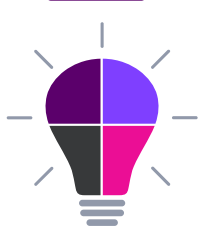

→ Créer et maintenir des tests de régression automatisés grâce aux logs ?

#### **Bénéfices attendus** :

- 1. Pertinence des tests automatisés de régression (couverture de l'usage)
- 2. Réduction de l'effort de création et de maintenance
- 3. Aide à l'analyse d'anomalies

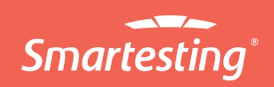

# Création d'un support outillé

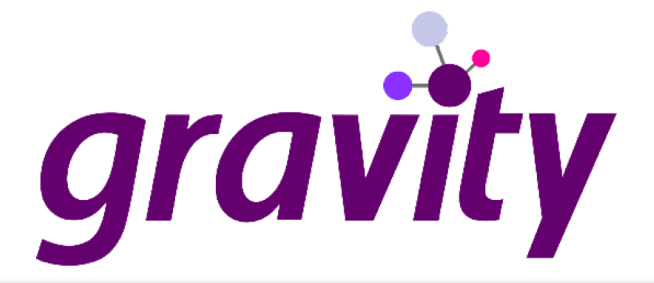

#### Outil expérimental développé par Smartesting

- 1. Analyse de l'usage
- 2. Analyse et complétion de la couverture de l'usage par les tests
- 3. Aide à la production des tests automatisés couvrant l'usage

#### **Application web**

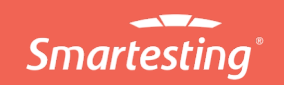

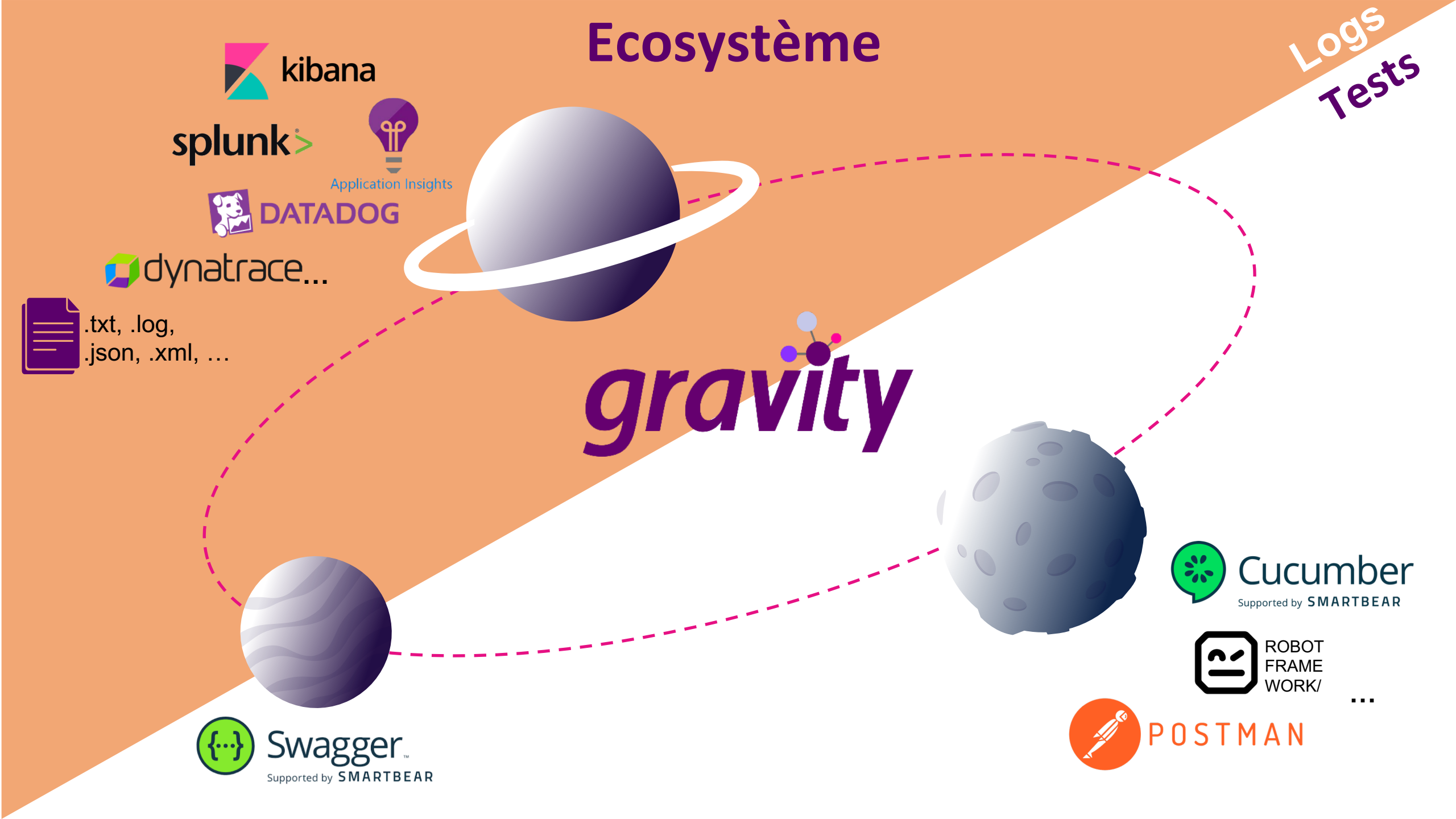

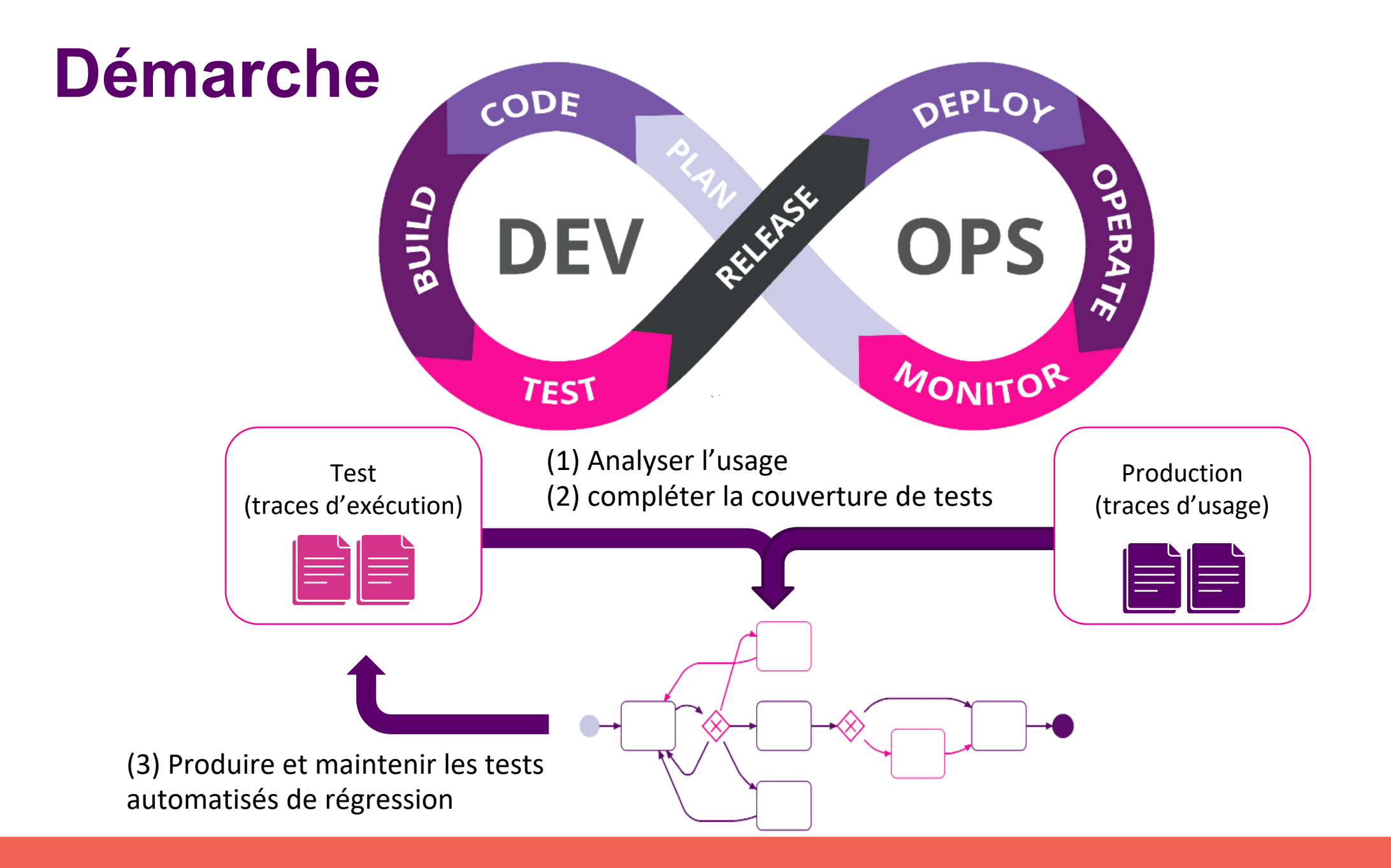

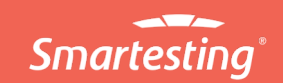

# Glossaire

- Événement : étape dans un fichier de log ou un outil de log
- O **Donnée** : horodatage, identifiant de session, action, URL, paramètre, statut, ...
- Donnée clé : donnée à prendre en compte pour identifier le comportement d'où provient l'événement (statut, ...)
- **Trace** : séquence d'événements
- Trace d'usage : séquence d'événements enregistrée à partir d'un parcours client dans l'application
- Trace de test : séquence d'événements enregistrée à partir d'une exécution de tests sur l'application
- O Scénario : trace sélectionnée pour produire un test automatisé

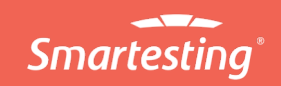

#### Démarche

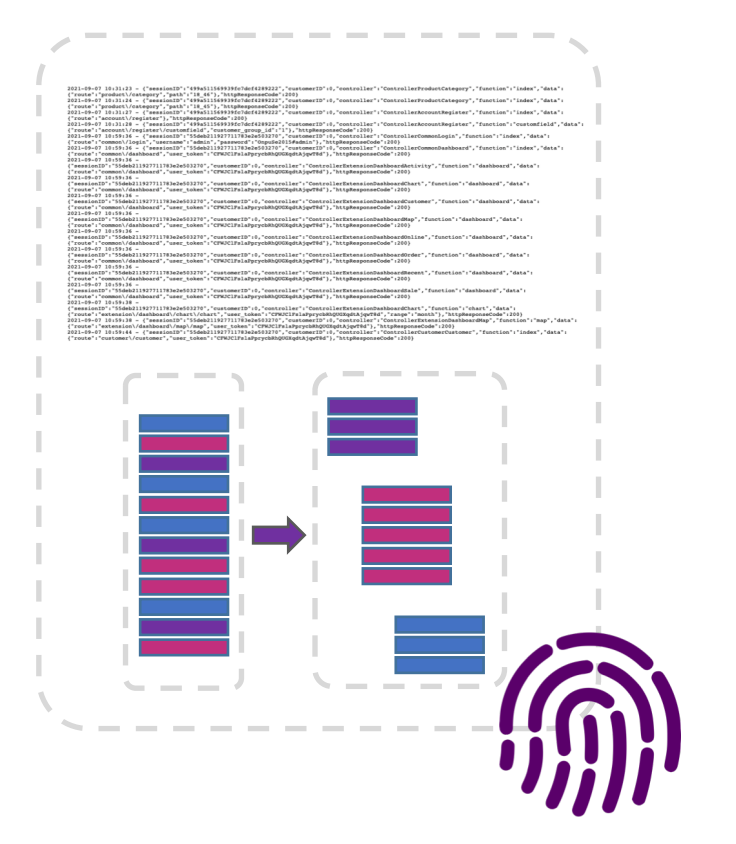

Import des logs et analyse des traces d'usage

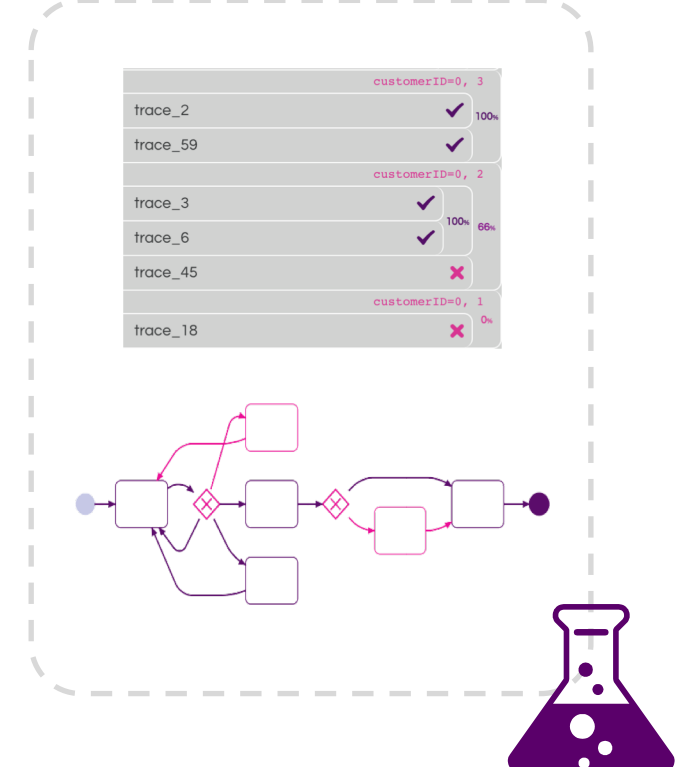

Analyse et complétion de la couverture de l'usage par les tests

| nario coverin                                                                                                    | g trace_2(44 événement)                                                                                                    |
|----------------------------------------------------------------------------------------------------|----------------------------------------------------------------------------------------------------|
| Open eSh                                                                                                    | hop Test Website                                                                                                    |
| Aucun arg                                                                                                    | gument                                                                                                    |
| Cliquez ici p                                                                                                    | our renseigner le mot-clé                                                                                                    |
|                                                                                                    | wheement 🕅 common/home                                                                                                    |
|                                                                                                    | CODARS SessionTD: "9498564104226168124en147bz"                                                                                                    |
|                                                                                                    | customerID: "0"                                                                                                    |
| a                                                                                                    | route: "common/home"                                                                                                    |
|                                                                                                    | timestamp: "2021-04-13 9:47:01"                                                                                                    |
|                                                                                                    | controller: "ControllerCommonHome"                                                                                                    |
|                                                                                                    | function: "index"                                                                                                    |
|                                                                                                    | <b>昭</b>                                                                                                    |
|                                                                                                    |                                                                                                    |
|                                                                                                    | our renseigner le mon-cie                                                                                                    |
|                                                                                                    |                                                                                                    |
|                                                                                                    | valianani 🛃 produci/canigory                                                                                                    |
|                                                                                                    | onnees sessionID: "949a56410d22616a12dec147bz" customerID: "0"                                                                                                    |
|                                                                                                    | route: "product/category"                                                                                                    |
| •                                                                                                    | path: "25_28"                                                                                                    |
|                                                                                                    | timestamp: "2021-04-13 9:47:10"                                                                                                    |
|                                                                                                    | controller: "ControllerProductCategory"                                                                                                    |
|                                                                                                    | function: "index"                                                                                                    |
| l *** Key<br>3 Open e5<br>1 Opi<br>5 Wa:<br>5 Va:<br>7 Select<br>8 [Ai<br>9 Cl:<br>8 Wa:<br>1 2 Add To<br>3 [Ai<br>4 Cl: | Verids                                                                                                    |
| . Wat                                                                                                    | it Until Page Contains Success: You have added s{productName} to your shopping cart!                                                                                                    |
|                                                                                                    |                                                                                                    |
| Open Ca                                                                                                    | ick Element cssw#cart                                                                                                    |
| Wa                                                                                                    | it Until Element Is Visible link=View Cart                                                                                                    |
| CL                                                                                                    | ick Link link=View Cart                                                                                                    |
| W3                                                                                                    | It UNLITE FORGHT TO ATTING FOR MORE FOR FOR THE FOR THE FOR TH |
| G Check 1                                                                                                    | That Page Contains                                                                                                    |
|                                                                                                    | rguments) \$(productName) \$(productPrice)                                                                                                    |
|                                                                                                    |                                                                                                    |
| 5 Pag                                                                                                    | pe Should Contain \${productPrice}                                                                                                    |

Production des tests automatisés et export pour l'exécution

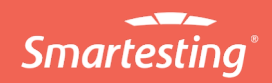

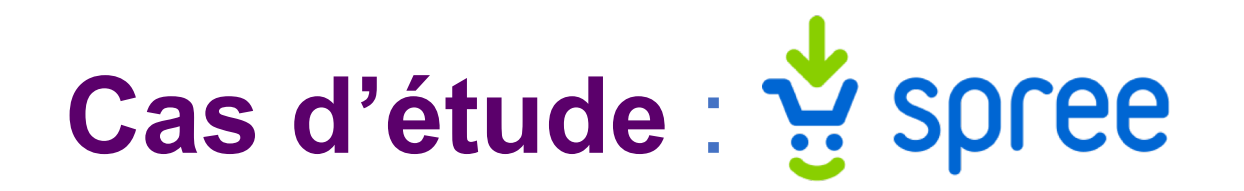

Instance de Spree (Open Source marchand)

→ API Rest
 → Doc Swagger de l'API
 √ Swagger.

Supported by **SMARTBEAR** 

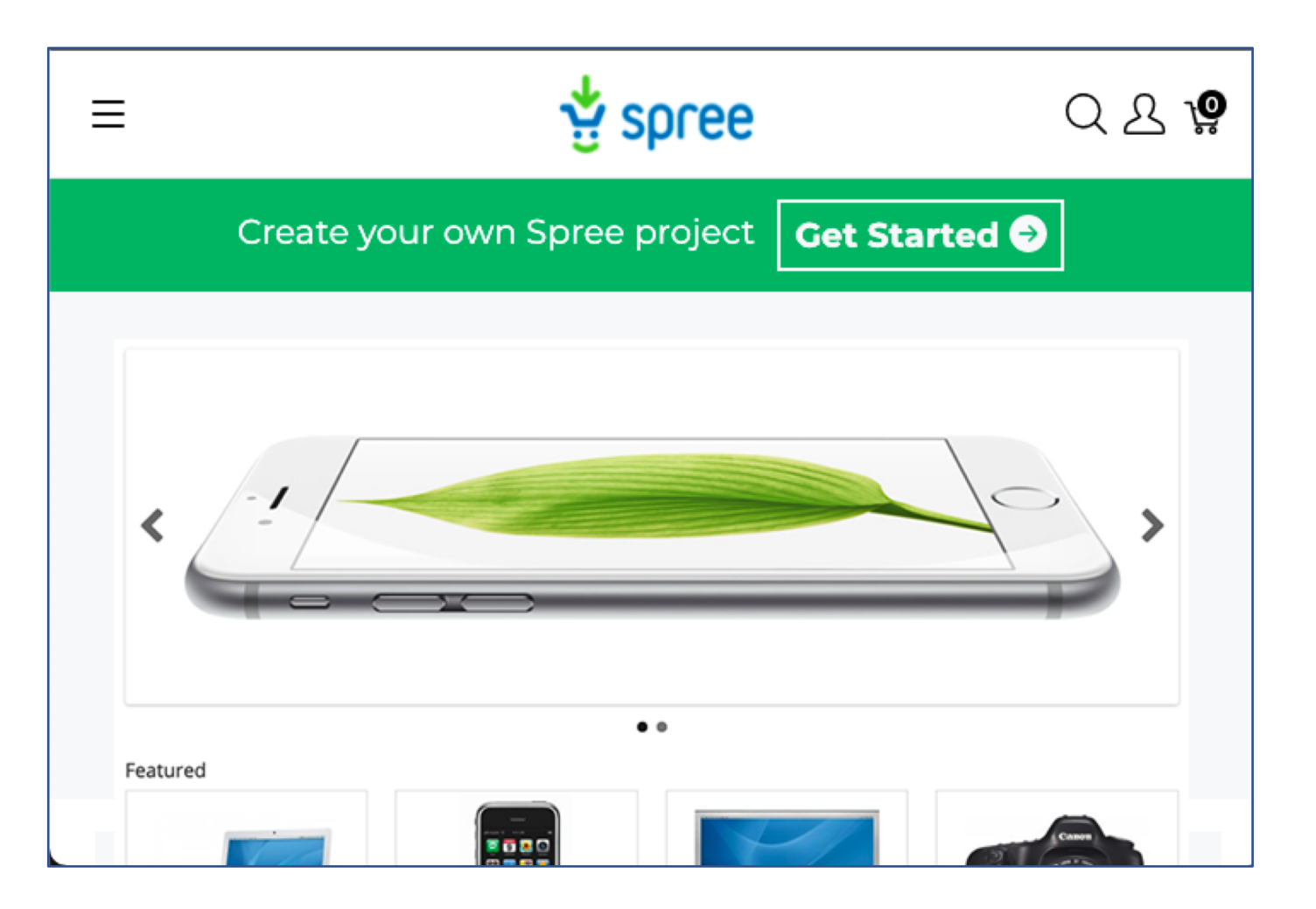

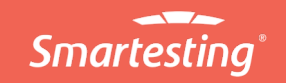

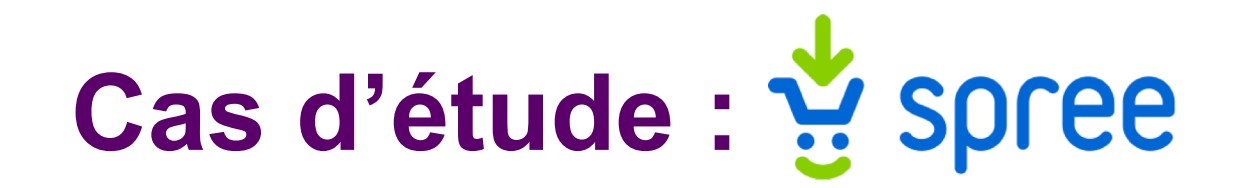

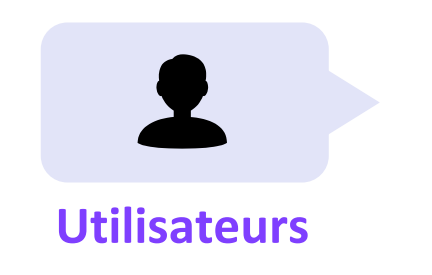

#### Production

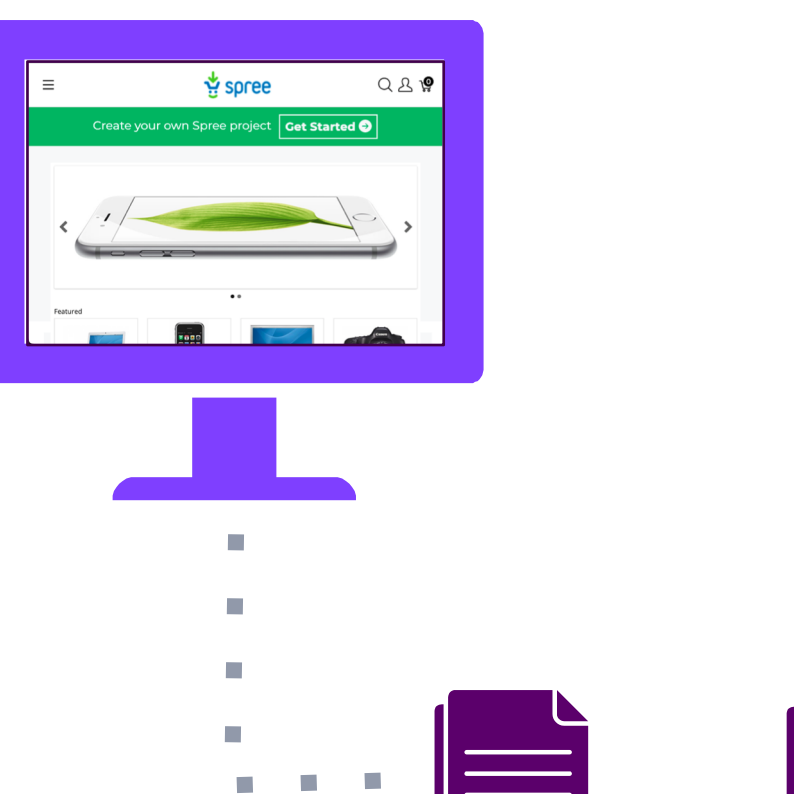

#### **Environnement de tests**

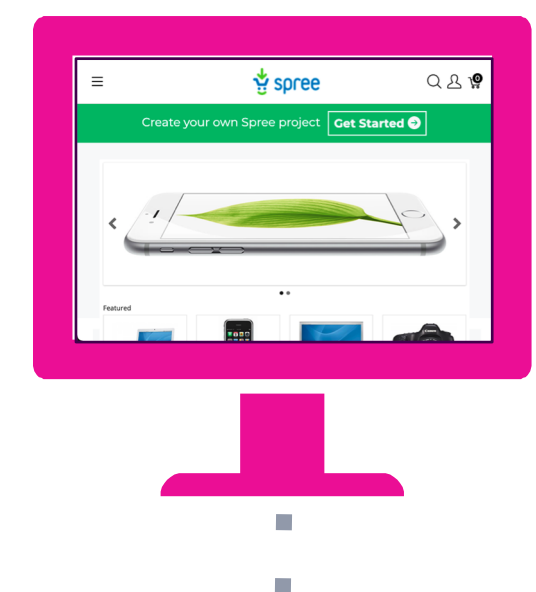

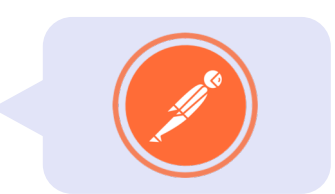

#### Tests automatisés avec <u>Postman</u>

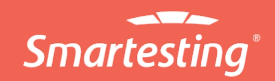

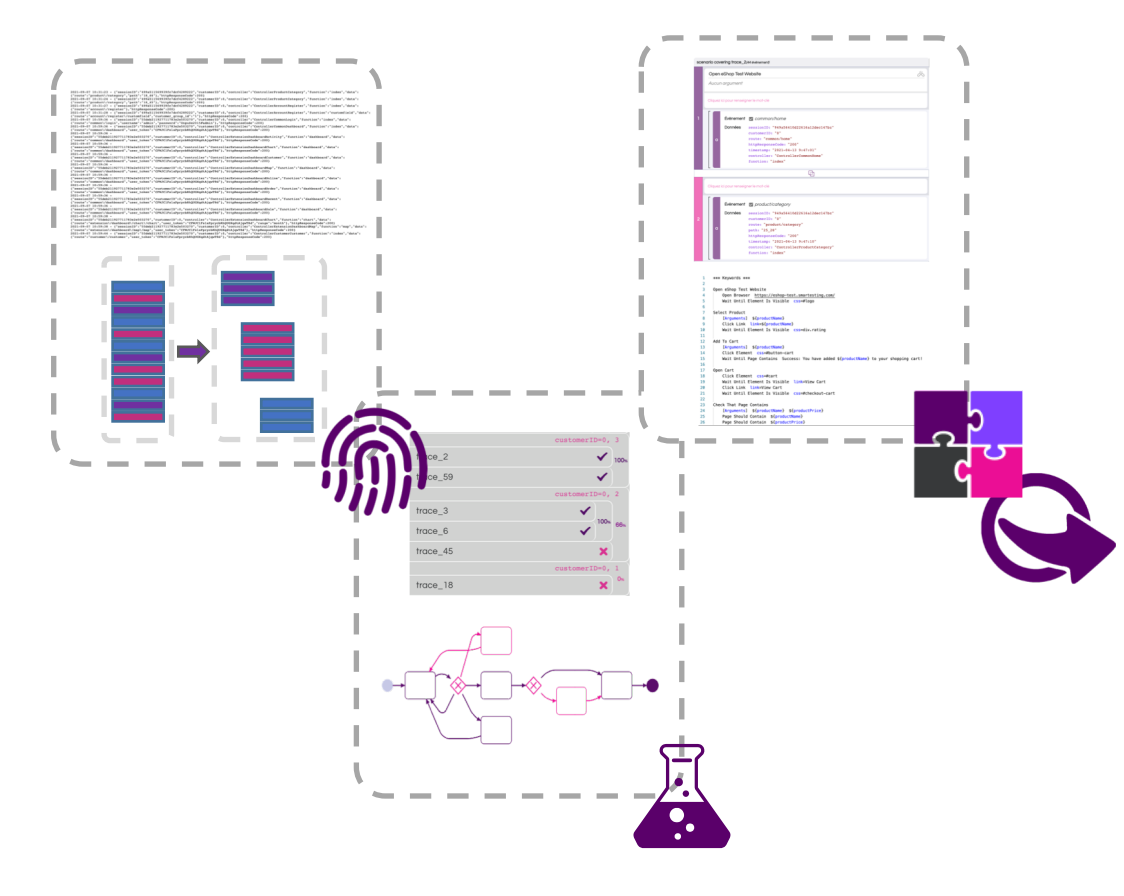

# Ateliers

Import, analyse Des logs aux tests, motivations et démarche

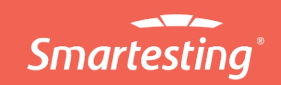

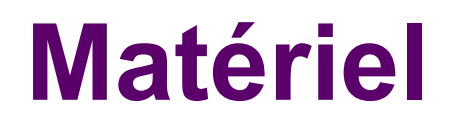

 Rendez-vous sur <u>https://gravity.smartesting.com/resources</u> puis téléchargez le tutoriel spree (1)

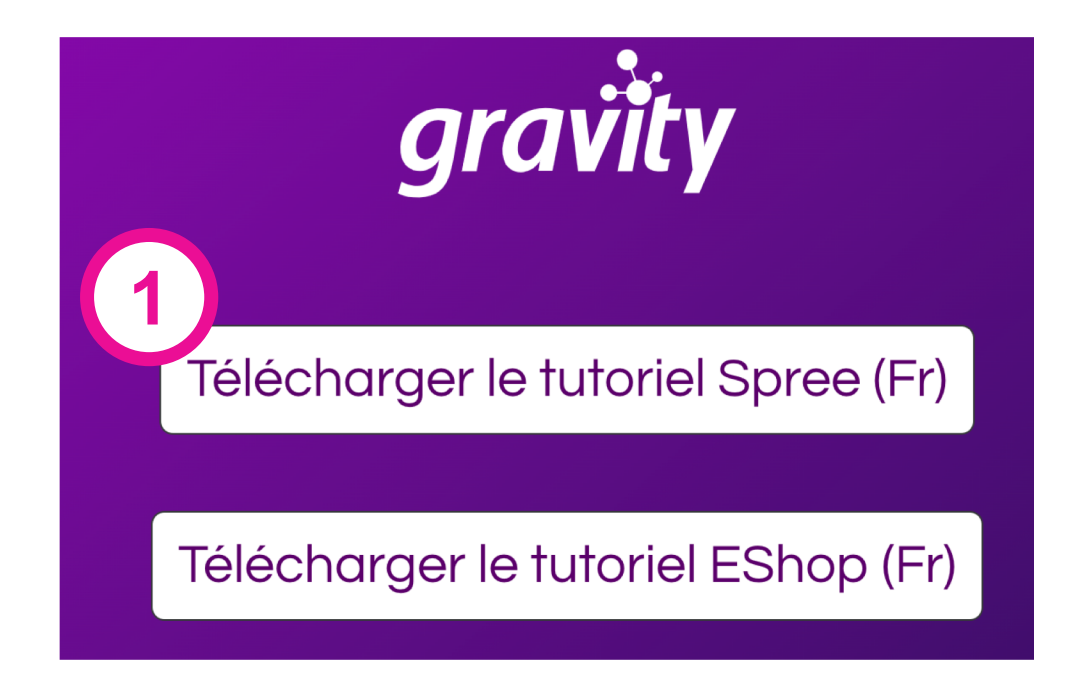

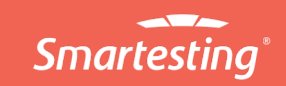

# Import des logs et analyse des traces d'usage

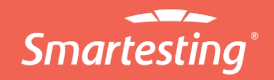

## Création de compte

Rendez-vous sur <u>https://gravity.smartesting.com</u> puis créez un compte si vous n'en possédez pas déjà un (1) ou connectez vous (2, 3)

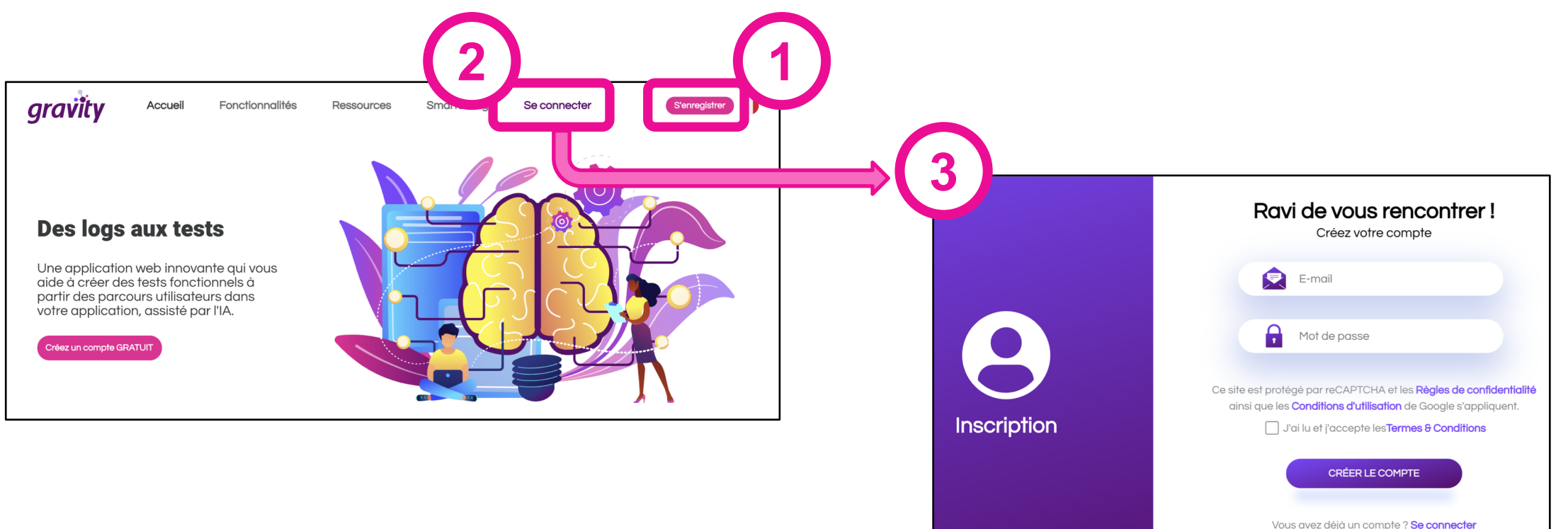

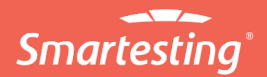

#### Import de traces d'usage

- Des importeurs ou connecteurs existent pour différents formats ou outils de monitoring
- Des imports ou connecteurs personnalisés peuvent être réalisés

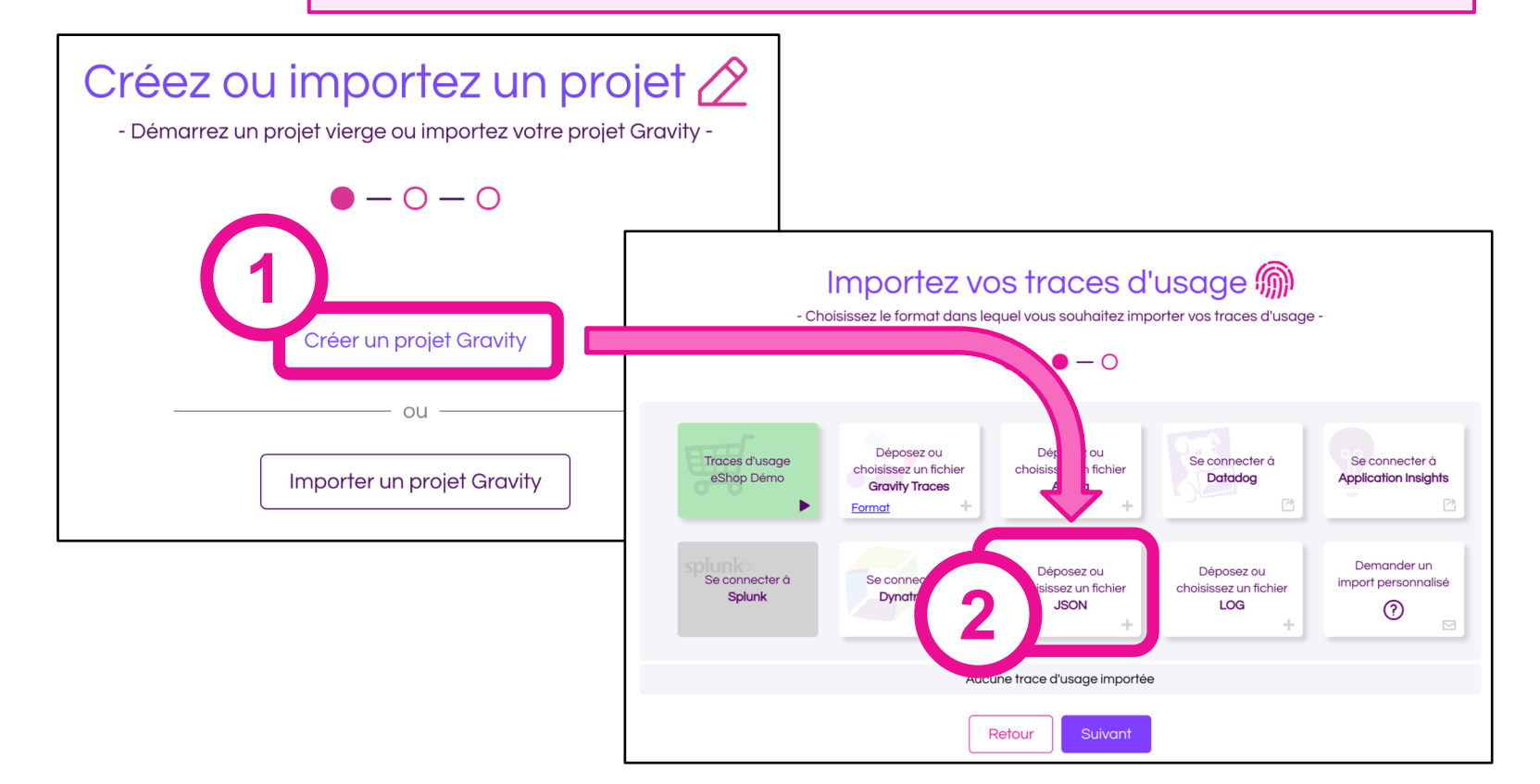

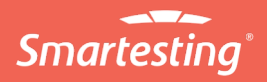

(1) Créez un projet Gravity

(2) Importez des traces d'usage provenant de spree

Fichier tutorielUsageTraces.json

(préparé spécifiquement pour ce tutoriel)

# **Préparation des données**

```
"method": "POST",
"path": "/spree_oauth/token",
"format": "*/*",
"controller": "Doorkeeper::TokensController",
"action": "create",
"status": 200.
"duration": 13.93,
"view": 0.2,
"db": 6.67,
"ddsource": "ruby",
"params": {
 "grant_type": "password",
 "username": "test@smartesting.com",
  "password": "[FILTERED]",
  "token": {
    "grant_type": "password",
    "username": "test@smartesting.com",
    "password": "[FILTERED]"
},
"timestamp": "2021-11-15 08:29:53 +0000",
"remote_ip": "158.255.99.182",
"session id": 1
"method": "GET",
"path": "/api/v2/storefront/account",
"format": "json",
"controller": "Spree::Api::V2::Storefront::AccountController"
```

**O** Identifier les traces d'usage

()

- Nommer les événements au sein des traces (verbes, actions ?)
  - → rendre compréhensibles les séquences

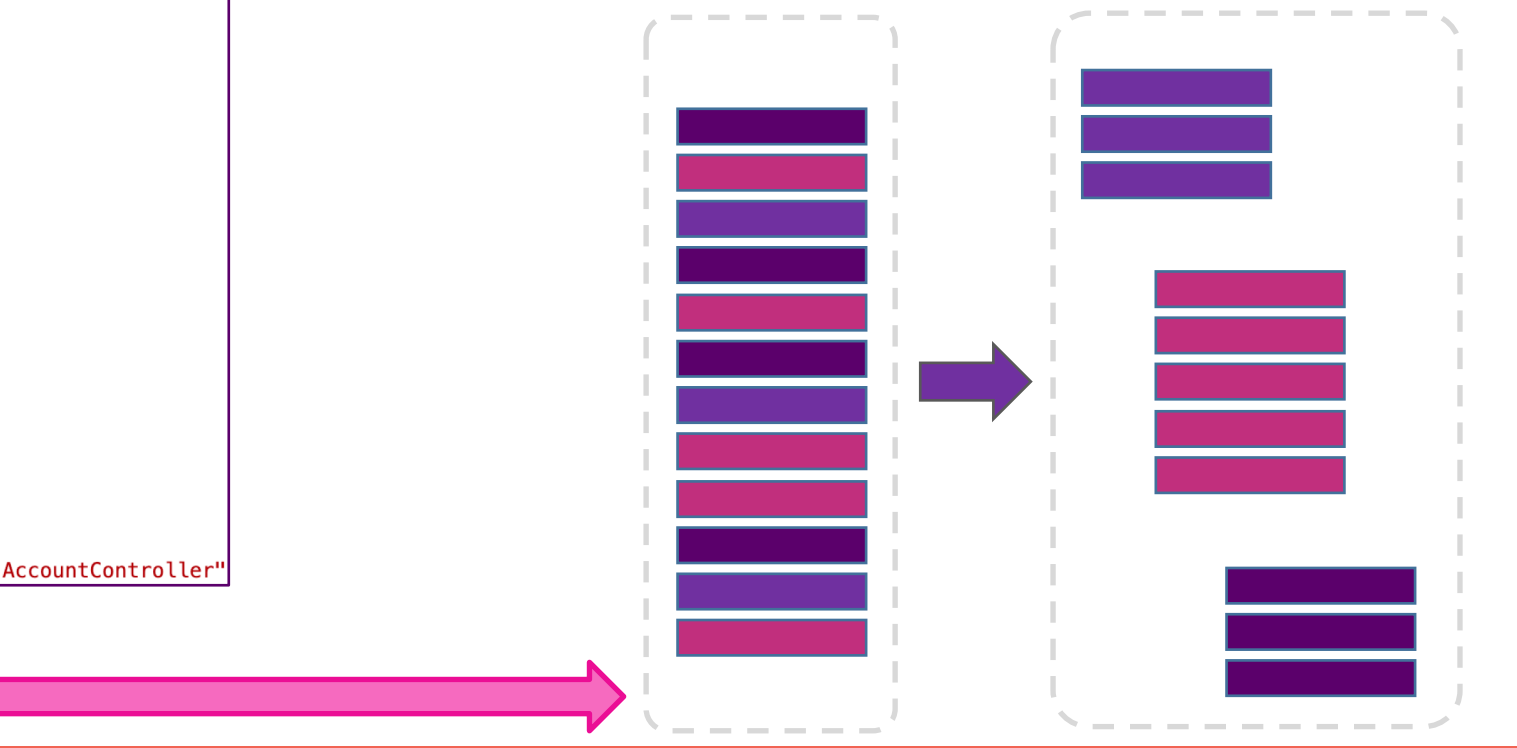

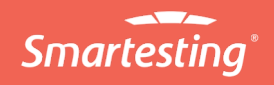

#### Identification de sessions et des événements

(1) Choisissez "session\_id" pour identifier les sessions. Vous remarquerez que l'on passe d'une unique trace, à plusieurs.

(2) Choisissez "path" pour nommer les événements

(3) Appliquez l'import

importés, et leur partitionnement en traces • Jouez avec les paramètres sur la gauche pour observer leur influence sur les traces X fication des traces Prévisualisation (100 événements par trace maximum 30 traces seront extraites /api/v2/storefront/cart/add\_item /api/v2/storefront/cart /api/v2/storefront/products (6 évènements session\_id × + Choisissez une donn Évènement /spree\_oauth/token Définition du nom des événements Données 🐼 method: "POST" Choisissez comment seront construits les noms path: "/spree\_oauth/token" format: "\*/\*" path 🗙 + Entrez du texte ou choisisse controller: "Doorkeeper::TokensController' donnée action: "create" status: 200 étrisation automatique 🗆 duration: 375.76 view: 0.57 extraira si possible des données contenues dans l'événement aue vous aurez construit cidb: 193.47 ddsource: "ruby > params: {grant type: "password", username: "test@smartesting.com", password: "[FILTERED]", ...} timestamp: "2021-11-10 13:27:02 +0000" remote ip: "158.255.99.182" session id: 1 Évènement /api/v2/storefront/cart Données 🗿 Évènement /api/v2/storefront/products Données 🕥 Évènement /api/v2/storefront/cart/add\_item Données 🧿

• La prévisualisation permet de voir les événements

#### Import de traces d'usage

(1) Cliquez sur "Suivant"

(2) Nous importerons des traces de tests plus tard, cliquez sur "Terminer"

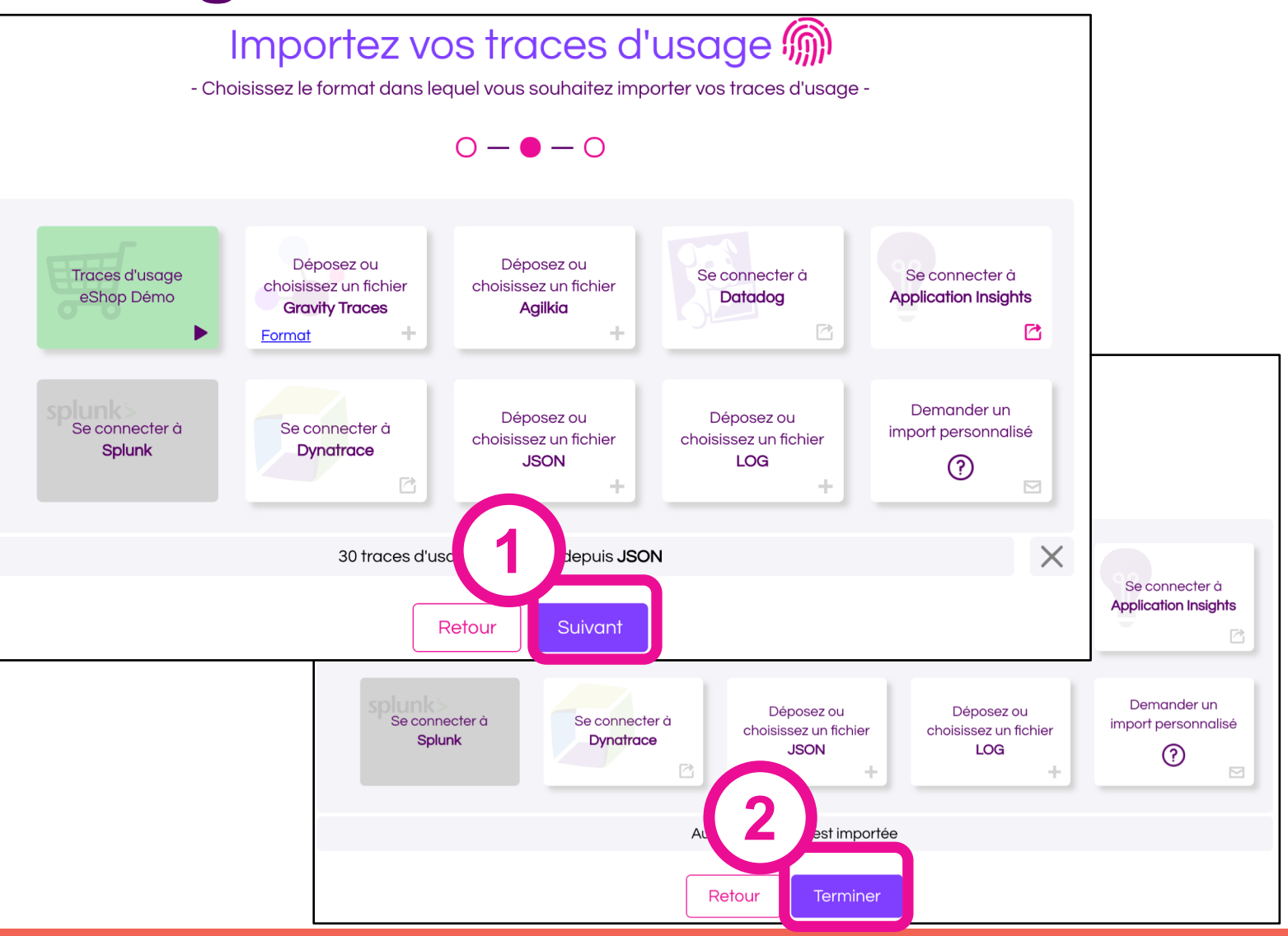

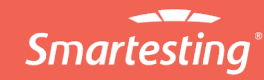

#### Analyse des traces d'usage : regroupements

(1) Une fois les traces chargées, elles sont regroupées par similarité. Plus des traces sont proches fonctionnellement, plus elles sont proches dans le "dendrogramme"

(2) Si deux traces exercent le même parcours dans l'application, elles sont regroupées et leur occurrence est affichée

- Des techniques d'apprentissage automatique, plus particulièrement de "Clustering", sont utilisées pour faire les regroupements
- Chaque trace peut être renommée sur un clic droit
- CTRL + Clic permet d'ajouter ou retirer des éléments de la sélection

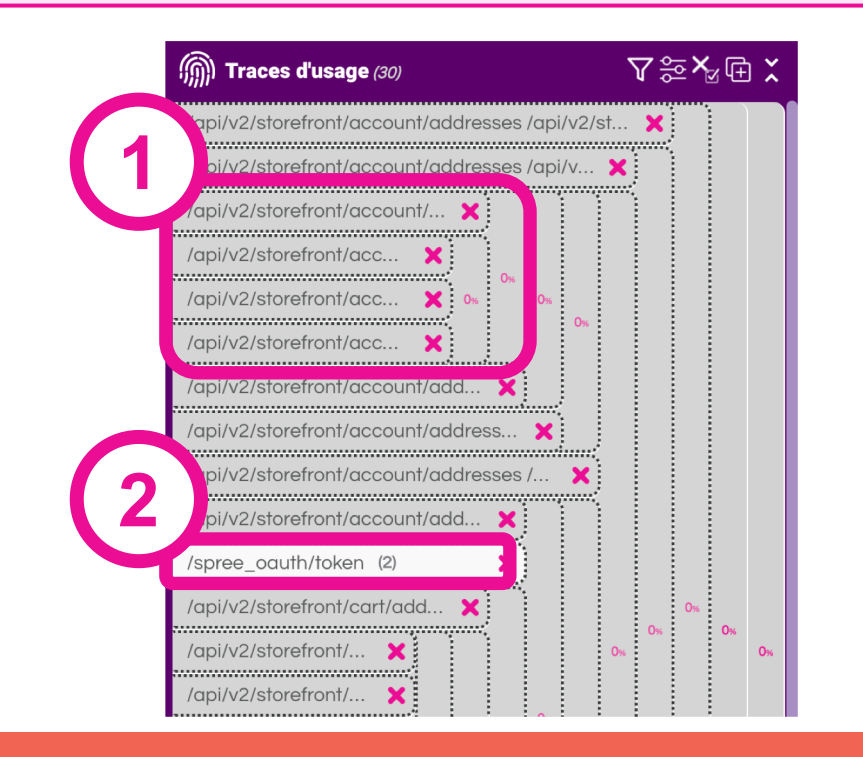

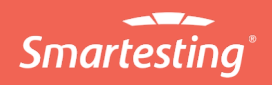

#### Analyse des traces d'usage : diagramme

- Essayer de visualiser des diagrammes issus de différents groupes
- Si vous survolez une trace ou groupe de traces

sélectionnée

(1) Un clic sur tout groupe ou sous-groupe de traces permet de les sélectionner
(2) La sélection est affichée

sous forme de diagramme

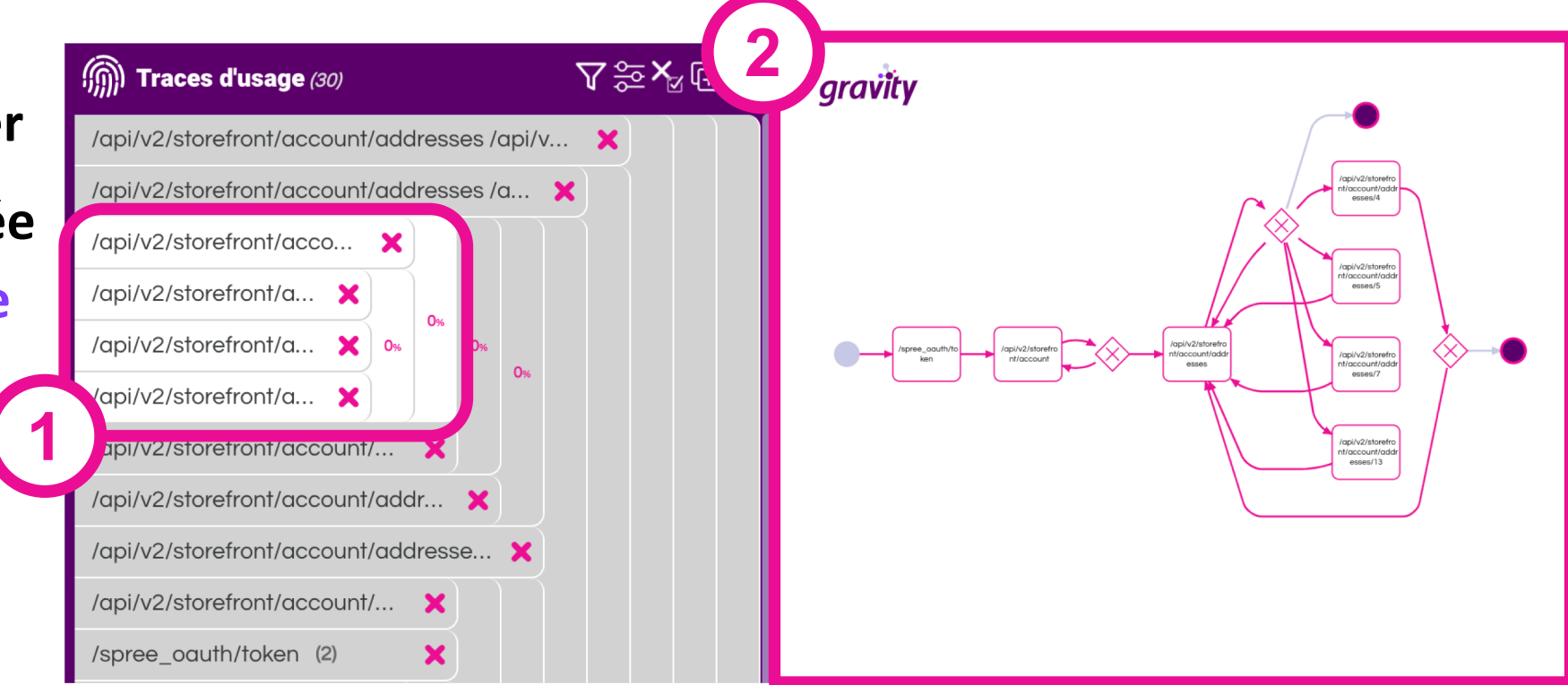

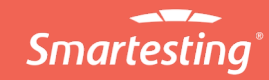

#### Analyse des parcours utilisateur : contenu

(1) Les détails de la sélection sont affichés
(traces, événements, données)

| 1 |                                                                                                    |
|---|----------------------------------------------------------------------------------------------------|
| - | Traces sélectionnées (4)                                                                                                    |
|   | /api/v2/storefront/account/addresses /api/v2/storefront/account /api/v2/storefront/acco                                                                                                    |
|   | Évènement 🗹 / <i>spree_oauth/token</i><br>Données 🗿                                                                                                    |
|   | Évènement 🗹 /api/v2/storefront/account                                                                                                    |
|   | <pre>Données 	   method: "GET"     path: "/api/v2/storefront/account"     format: "json"     controller: "Spree::Api::V2::Storefront::AccountController"     action: "show"     status: 403     duration: 6.69     view: 0.21     db: 2.04     ddsource: "ruby" </pre> |

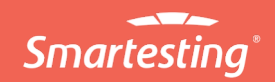

# Complétion de la couverture de l'usage par les tests

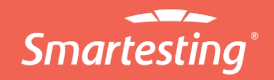

#### Import de traces de test

(1) Accédez à l'import de traces de tests

Puis procédez de même que pour importer les traces d'usage spree

# <image><image><image><image><image><image><image><image>

#### **Fichier**

tutorielTestTraces.json

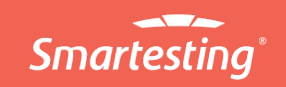

#### Analyse de la couverture : regroupements

(1) Pour les traces d'usage,

signifie qu'au moins une trace de test ou un scénario créé (ensuite) la couvre.

Signifie que l'usage n'est pas couvert.

(2) Pour les traces de test ou scénarios, Signifie qu'au moins un usage est couvert par l'élément

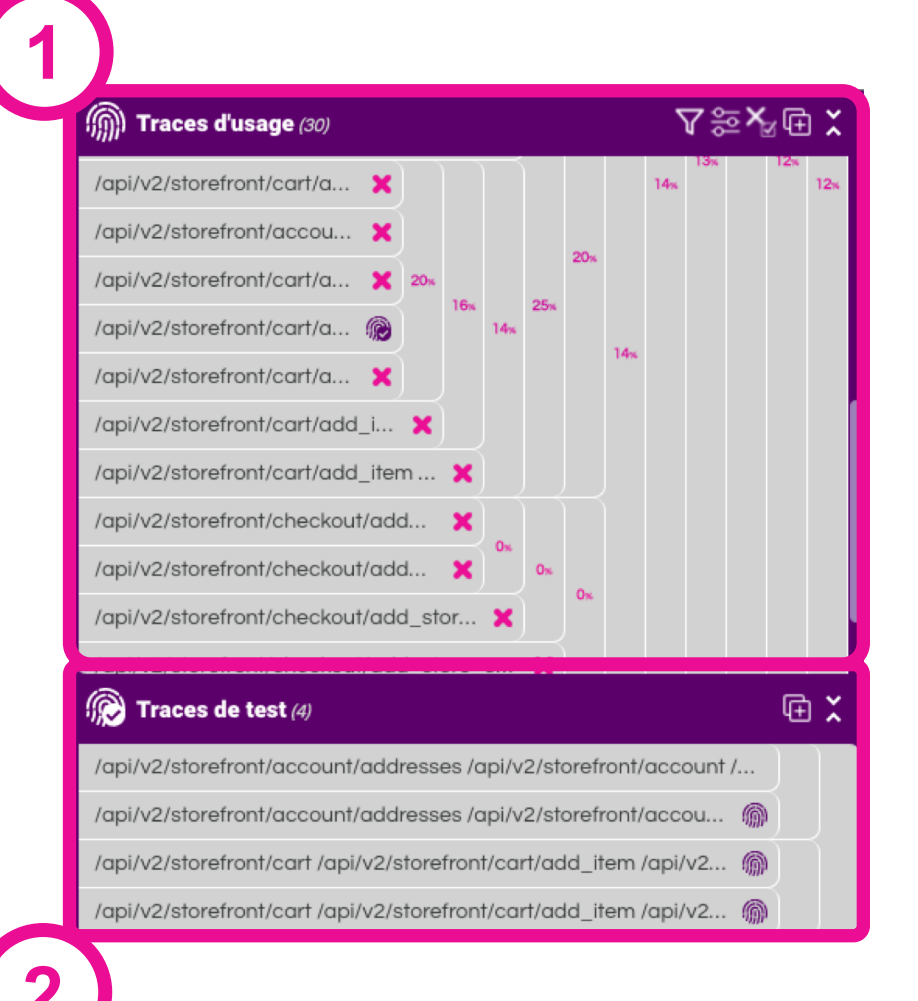

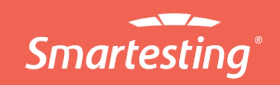

# Analyse de la couverture : diagramme

Sur le diagramme les chemins en rose proviennent de traces d'usage, non couvertes, ceux en violet proviennent de traces couvertes

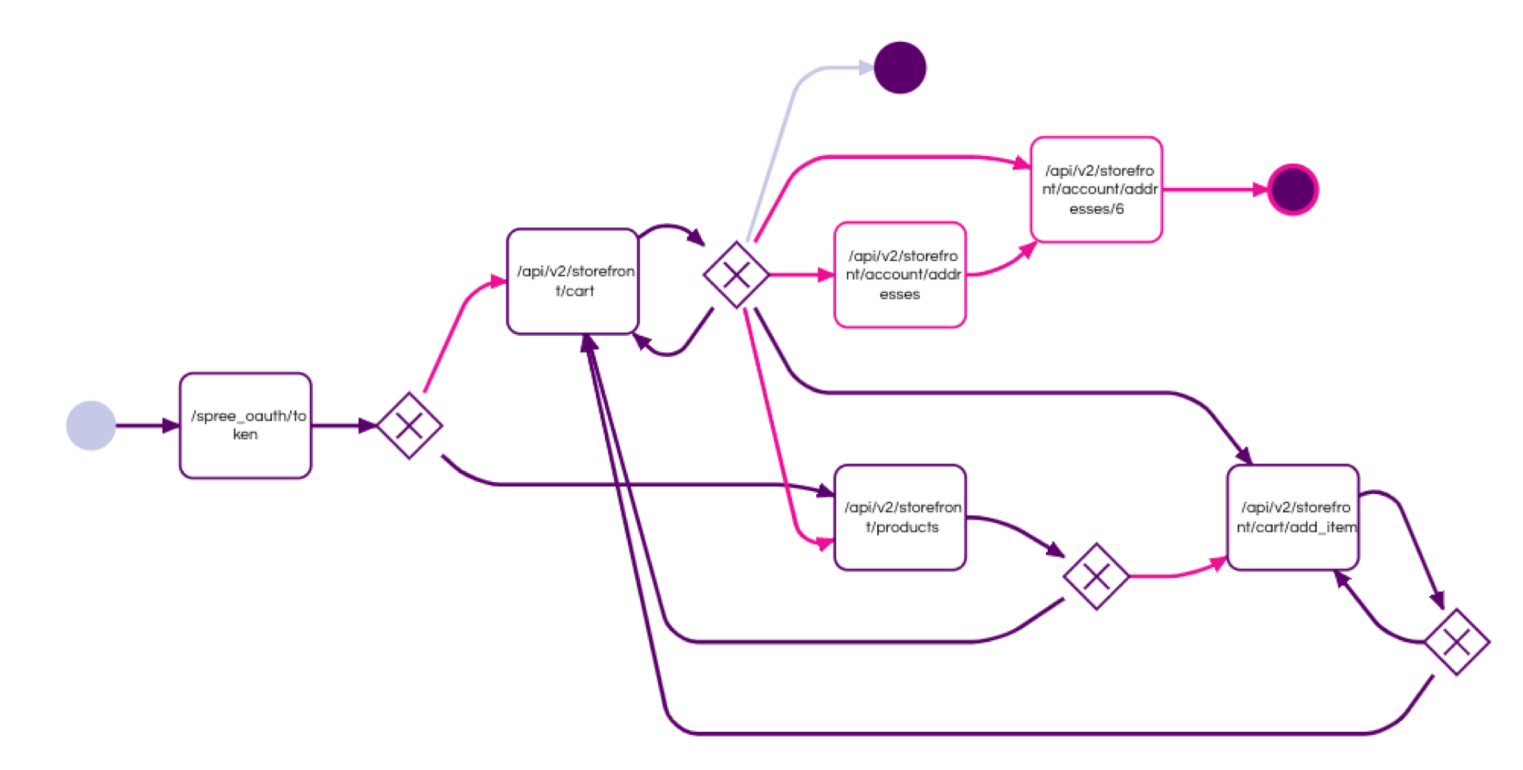

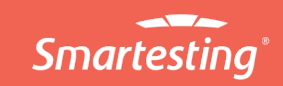

#### **Complétion de la couverture**

(1) Sélectionnez les traces suivantes

(2) Des traces sélectionnées peuvent être choisies pour donner lieu à des scénarios en cliquant sur m

Couvrez 2 traces non couvertes et obtenez 2 scénarios (3) • La couverture sur le dendrogramme et le diagramme est mise à jour lors de la création de scénarios

/api/v2/storefront/cart/a... × 20x /api/v2/storefront/cart/a... × 20x /api/v2/storefront/cart/a... × efront/cart /api/v2/storefront/products (6 événements) × /api/v2/storefront/cart/a... ×

/api/v2/storefront/cart/a...

/api/v2/storefront/cart/add\_item /api/v2/storefront/cart /api/v2/storefront/products\_1 (9 évènements) 🗙

/api/v2/storefront/cart/add\_item /api/v2/storefront/cart /api/v2/storefront/products\_4 (7 évènements)

/api/v2/storefront/cart/add\_item /api/v2/storefront/cart /spree\_oauth/token (4 évènements) 🗙

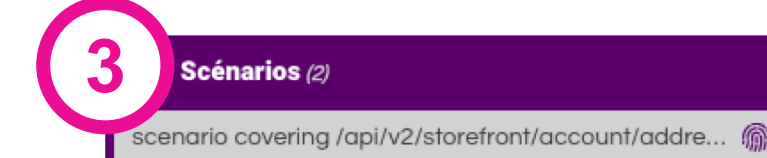

scenario covering /api/v2/storefront/cart/add\_item... 6

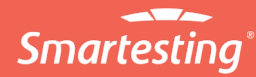

-0

6

<u>\_\_\_\_</u>

C IN

**⋒** ∍

# Production de tests automatisés pour Postman

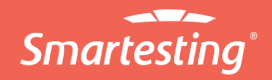

#### Correspondance événements / mots-clés ou requêtes

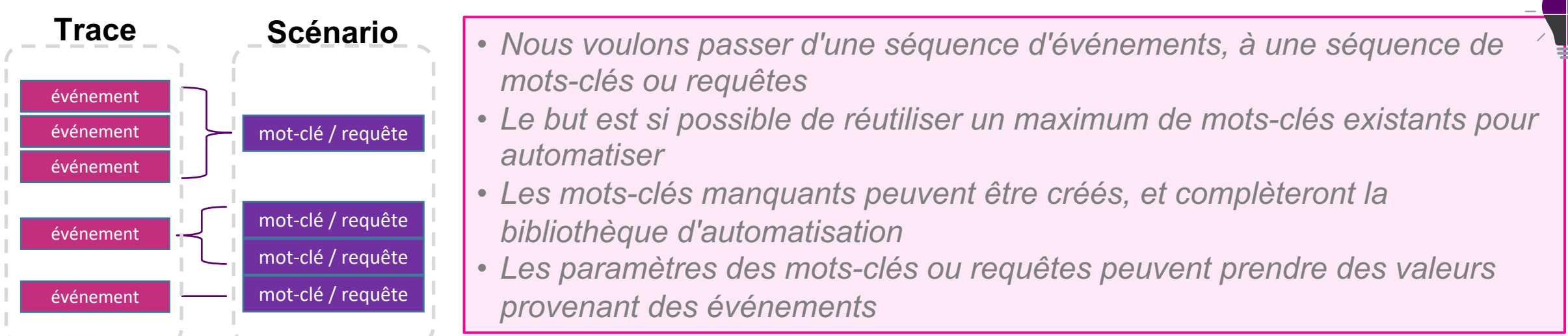

Allez sur l'atelier

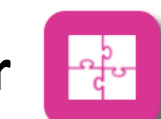

- (1) Sélectionnez les 2 scénarios créés
- (2) Choisir "API"
- (3) Ouvrez le panneau de gestion des requêtes

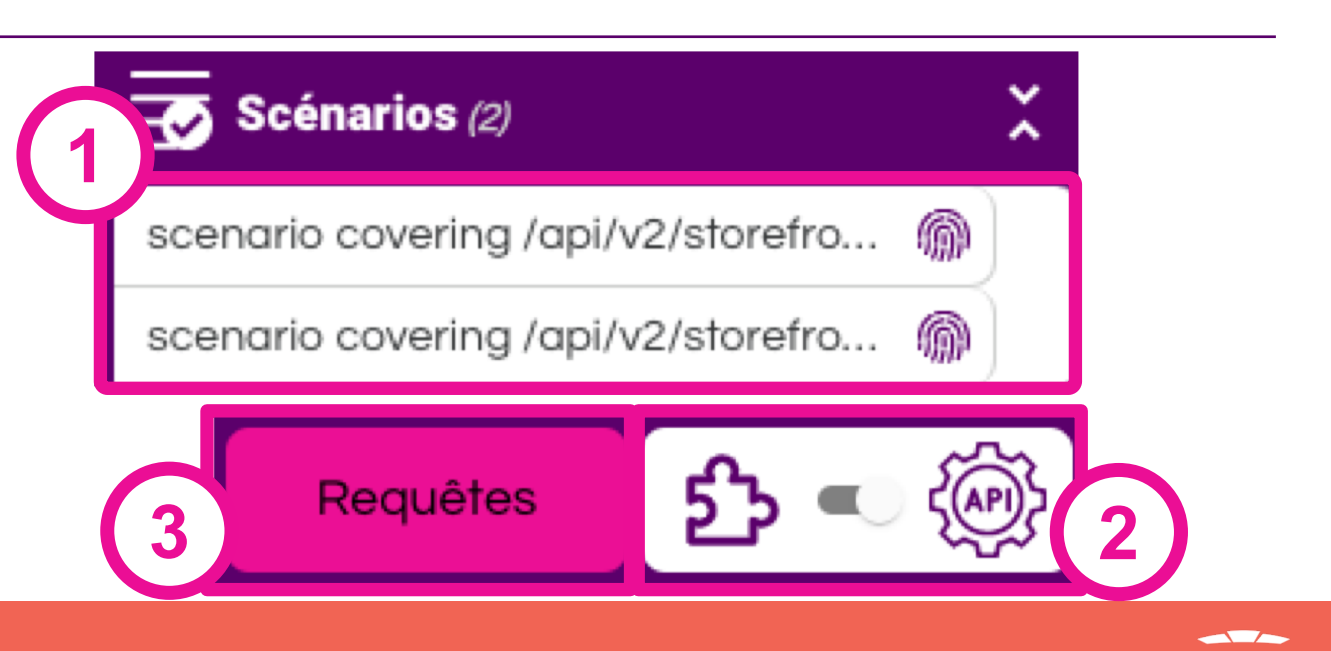

#### **Correspondance événements / requêtes**

(1) Choisissez de charger des requêtes provenant d'une documentation Swagger

(2) Importez le fichier "doc\_swagger.yml"

(3) Les requêtes importés pourront être utilisés pour construire les scénarios

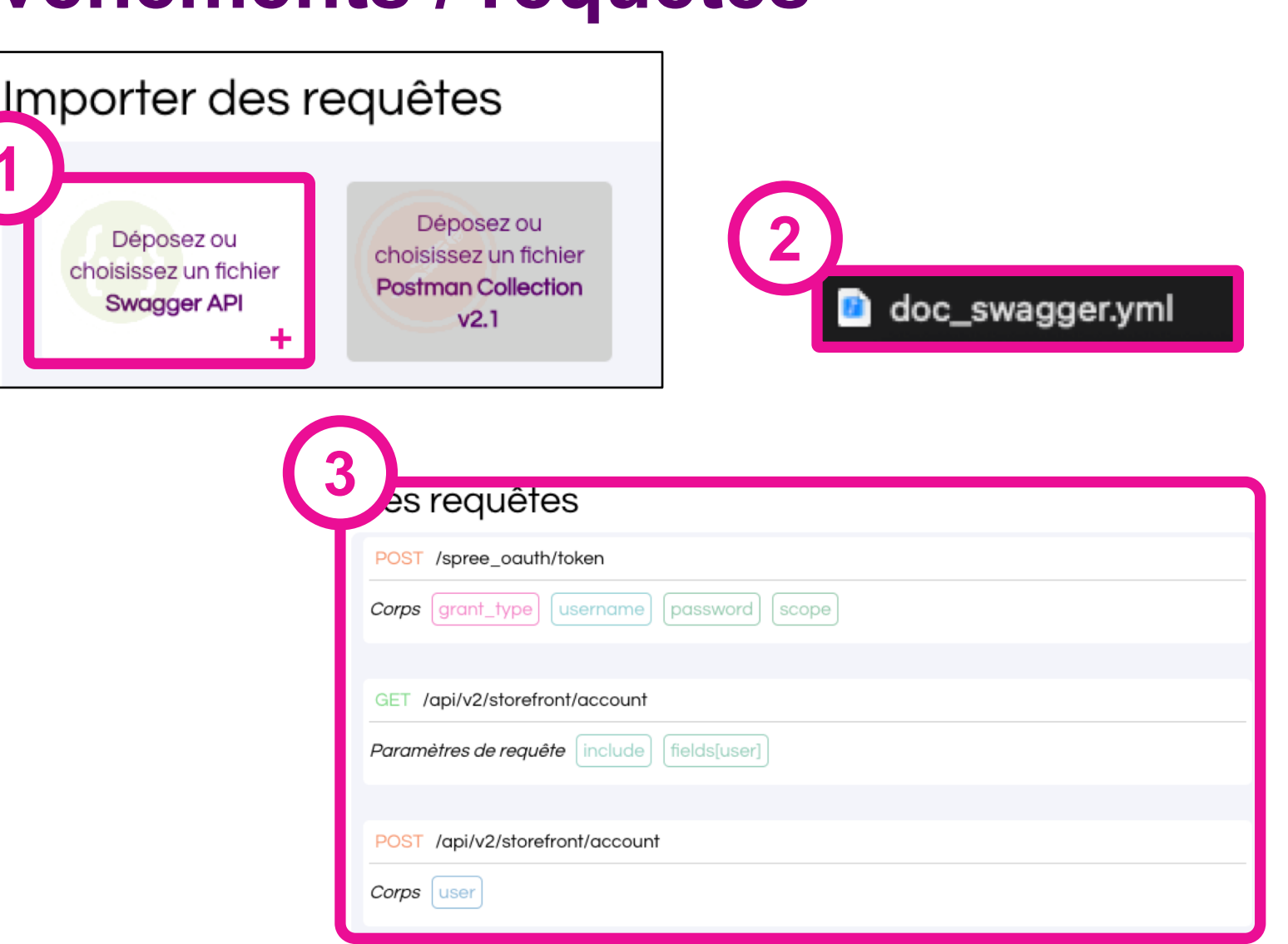

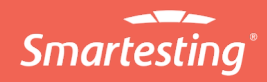

#### **Correspondance événements / requêtes**

Gravity va proposer des requêtes semblant correspondre aux événements

(1) Acceptez la proposition, l'événement est maintenant attaché à la requête proposée

(2) Il est possible de modifier les valeurs de paramètres. Choisissez test123 pour le mot de passe

| 1 | covering /api/v2/storefront/cart/add_item /api/v2/storefront/cart /api/v2/storefront/products_1 (9 événements) |                                                                                                    |  |  |
|---|----------------------------------------------------------------------------------------------------|----------------------------------------------------------------------------------------------------|--|--|
|   | 仚                                                                                                    | POST /spree_oauth/token                                                                                                    |  |  |
| 1 |                                                                                                    | Corps       grant_type : "password" ॐ       username : "test@smartesting.com" ॐ       [password : "[FILTERED]" ॐ         Assertions       Le statut de la réponse doit être égal à 200 m       •       • |  |  |
|   | Cliquez i                                                                                                    | Cliquez ici pour renseigner la requête                                                                                                    |  |  |
|   | a                                                                                                    | Évènement 🗹 /spree_oauth/token Données 👁                                                                                                    |  |  |

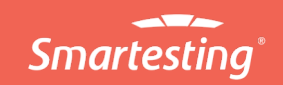

#### **Export des scripts de tests**

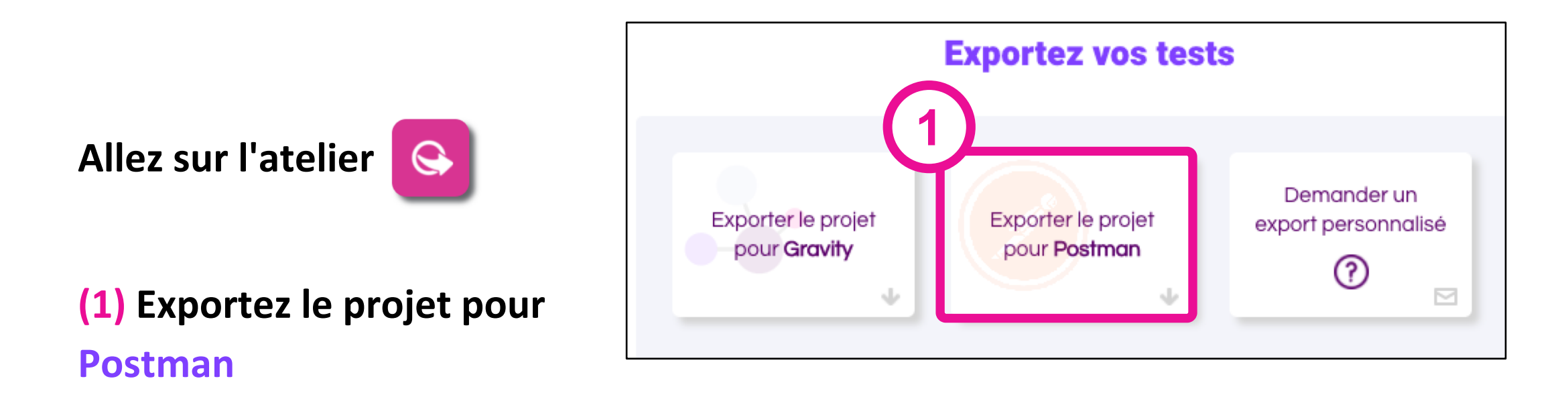

Vous avez obtenu vos premiers (probablement) tests automatisés à partir de logs

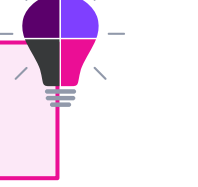

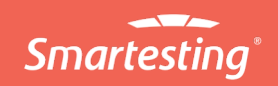

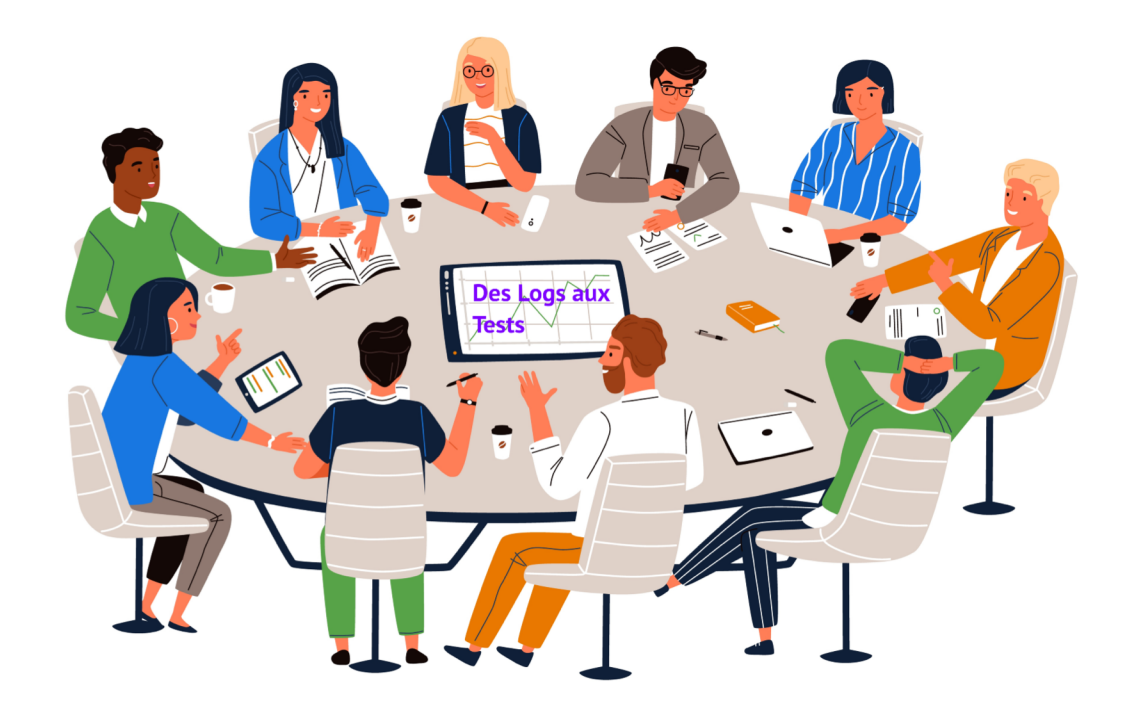

# Conclusion

"Des logs aux tests" applicable dan votre contexte ?

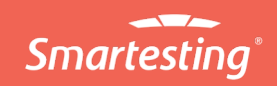

#### En résumé, nous avons pu

- Importer des logs depuis des environnements de production et de test
- Analyser l'usage à partir de logs
- Analyser et compléter la couverture des tests
- Produire de tests automatisés avec Postman

## Pour réaliser une expérimentation

<u>Pré-requis :</u>

- Avoir accès à des logs de production (et de test) splunk, dynatrace, app insight, datadog, kibana
- Avoir des logs riches d'un point de vue fonctionnel actions utilisateur, API, paramètres
- Avoir mis en place une approche par mot-clés ou du test d'API pour l'automatisation

cerberus, java/cucumber, postman

(possibilité d'export personnalisé)

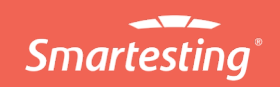

#### Pour réaliser une expérimentation

#### Approche en 3 étapes :

Vérification de la pertinence des données Définition d'objectifs et périmètre de l'expérimentation

# Intégration & expérimentation

Devenez Bêta testeur **gravity**, contactez-nous : <u>https://gravity.smartesting.com/devenez-beta-testeur</u> <u>gravity@smartesting.com</u>

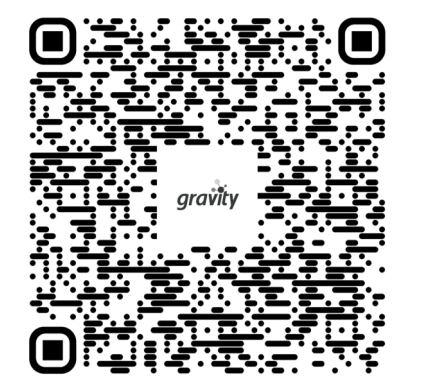

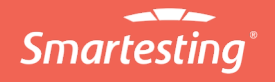

#### Telecom Valley Soirée du Valley Test Logicie

# Merci !

Avez vous des questions ?

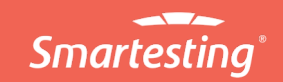